### **BAB III**

# PELAKSANAAN KERJA MAGANG

#### 3.1 Kedudukan dan Koordinasi

Menduduki dan menjabat sebagai *Software Quality Assurance Intern* di perusahaan tiket.com yang ditempatkan didalam divisi SQA Core Apps dimana divisi tersebut lebih fokus terhadap hal-hal teknikal. Tugas-tugasyang diberikan sendiri lebih banyak menggunakan *software* seperti Charles Proxy untuk mereproduksi *error* dengan sengaja didalam aplikasi menggunakan API yang dipanggil oleh *software* tersebut. Tugas lainnya adalah untuk memastikan dan menjadi jembatan komunikasi antara *developer* dan *designer* sebuah fitur baru atau *button* baru untuk memastikan apakah yang dibuat oleh *developer* sudah sesuai dengan harapan dan desain darisisi *designer* dari segi bentuk, warna, lebar, dan spesifikasi lainnya. Sebagai SQA, bekerja didalam divisi SQA Core Apps dengan 9 rekan lainnya yang terdiri dari 3 *intern*, 5 pegawai tetap, dan 1 pengawas atau yang disebut *Technology Quality Lead* yang akan memandu kinerja divisi. Berikut adalah gambaran anggota divisi SQA Core Apps.

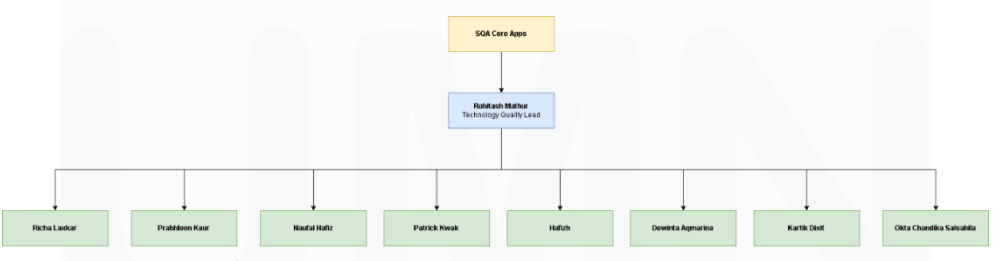

Gambar 3.1 Anggota Divisi SQA Core Apps

Gambar 3.1 merupakan divisi SQA *Core* yang dipimpin oleh Rohitash Mathur yang menjabat sebagai *Technology Quality Lead*. Setiap dua minggu sekali, beliau akan membagi tugas untuk setiap anggotanya yang disebut sebagai *sprint plan*. Pembagian tugas akan dibagikan melalui Microsoft Excel Sheet yang berisi data-data mengenai pembagian tugas, setelah pembagian tugas, setiap anggota diharuskan untuk membuat *subtask* didalam JIRA ID tersebut yang didalamnya berisi proses

pengerjaan *testing* dari QA. *Subtask* tersebut diharuskan berisi *steps to* 15 Peran Software Quality Assurance Intern ..., Patrick Kwak, Universitas Multimedia Nusantara reproduce, envinronment, testcases yang dibuat dengan TestRail, QA end date, QA effort, QA start date. Data-data tersebut digunakan untuk memastikan bahwa testcases yang dilakukan oleh QA sudah sesuai dengan harapan developer untuk meminimalisir adanya bug serta QA end date, effort, dan start date digunakan untuk memberitahu developer berapa banyak hari yang akan digunakan dan dipakai untuk melakukan testing pada JIRA ID tersebut. Komunikasi antara developer dengan QA dilakukan sesuai kesepakatan berdua seperti menggunakan Google Meet atau Slack karena banyak developer yang melakukan work from home serta banyak pegawai yang bukan merupakan warga negara Indonesia. Berikut adalah gambaran workflow dari QA divisi SQA Core Apps.

#### **3.2 Tugas dan Uraian Kerja Magang**

Dilakukan pekerjaan tugas bersifat P0 yaitu tugas dengan prioritas tertinggi yaitu Network Error Handling dan Common Error Handling. Network Error Handling ditujukan untuk membuat error screen yang lebih user friendly serta untuk memudahkan developer mengetahui apa penyebab terjadinya error ini karena memiliki kodenya masing-masing dari kode 400 hingga 500 dan exceptions. Commong error handling ditujukan untuk mengganti komponen yang digunakan untuk menampilkan error screen tersebut kedalam komponen yang lebih baru namun harus dipastikan bahwa perilaku setiap error screen sama meskipun menggunakan komponen baru sehingga harus dilakukan pengecekan pada setiap api yang dapat menghasilkan error screen di setiap vertical yaitu hotel, flights, TTD, ground transport, dan payment.

#### 3.2.1 Tugas yang Dilakukan

Tabel dibawah merupakan informasi mengenai tugas apa saja yang dilakukan selama masa pelaksanaan kerja magang di perusahaan tiket.com.

| No | Minggu            | Proyek                 | Keterangan                    |
|----|-------------------|------------------------|-------------------------------|
| 1  | 27 Juni 2022 –    | User Acceptance Test   | Melakukan UAT terhadap        |
|    | 15 Juli 2022      | dan <i>Training</i>    | aplikasi untuk mendapatkan    |
|    |                   |                        | wawasan mengenai aplikasi     |
|    |                   |                        | serta untuk mencari bug yang  |
|    |                   |                        | mungkin terdapat pada         |
|    |                   |                        | aplikasi <i>live</i> .        |
|    |                   |                        |                               |
| 2  | 13 Juli 2022 – 15 | Training               | Menonton video dan slide      |
|    | Juli 2022         |                        | yang telah diberikan untuk    |
|    |                   |                        | menambah wawasan untuk        |
|    |                   |                        | apa saja yang akan dilakukan  |
|    |                   |                        |                               |
| 3  | 18 Juli 2022 –    | Network error handling | Mengganti error screen yang   |
|    | 17 Oktober 2022   |                        | lama dengan yang baru yang    |
|    |                   |                        | lebih user friendly dari kode |
|    |                   |                        | 400 hingga 500.               |
|    |                   |                        | Memudahkan developer          |
|    |                   |                        | untuk mengetahui apa          |
|    |                   |                        | penyebabnya error karena      |
|    |                   |                        | diberikan kode dan memiliki   |
|    |                   |                        | informasi yang lebih jelas    |
|    |                   |                        | untuk user mengenai error     |
|    |                   |                        | yang terjadi.                 |
|    | UNI               | VERS                   | ITAS                          |

Tabel 2. Tugas Kerja Magang

# M U L T I M E D I A N U S A N T A R A

| No | Minggu                                  | Proyek                   | Keterangan                                                                                                    |
|----|-----------------------------------------|--------------------------|----------------------------------------------------------------------------------------------------|
| 4  | 18 Oktober 2022<br>– 2 November<br>2022 | Common error<br>handling | Mengganti komponen <i>error</i><br><i>screen</i> dengan komponen<br>yang baru namun harus<br>dipastikan bahwa <i>behaviour</i><br>setiap <i>error</i> harus sama<br>dengan yang versi<br>sebelumnya.              |
| 5  | 3 November2022<br>– 4 November<br>2022  | Design task              | Memverifikasi bug yang<br>telah dibenarkan oleh<br>developer, mengenai<br>container dari sebuah label<br>yang tidak berubah sesuai<br>bentuk dan jumlah tulisan<br>didalamnya sehingga tulisan<br>tidak terlihat. |

#### 3.2.2 Uraian Kerja Magang

1. User Acceptance Test dan Onboarding Session

Pada hari pertama praktik kerja magang, diberikan tugas yang akan dilakukan selama kurang lebih 2 minggu, yaitu untuk melakukan *user acceptance test* pada aplikasi yang telah dirilis di Google Play Store. Tugas ini ditujukan untuk memperoleh informasi-informasi yang terdapat didalam aplikasi, memperoleh gambaran besar seperti apa alur kerja aplikasi tiket. Karena sebagai QA salah satu aspek terpenting adalah untuk mengetahui alur kerja yang benar, maka tugas ini diberikan pada tahapan pertama sebagai salah satu bentuk *training*. Jika *bug* ditemukan, maka dapat mengumpulkan informasi-informasi tersebut didalam sebuah *spreadsheet* yang kemudian akan dipresentasikan kepada *supervisor* setiap harinya melalui *stand up daily meeting* untuk melaporkan progres UAT.

2. Training

Setelah selesai dilakukan tugas pertama yaitu UAT, maka *supervisor* akan mengirimkan Google Drive yang berisi mengenai Powerpoint dan video mengenai ilmu-ilmu *testing* yang akan digunakan didalam masa praktik kerja magang, diberi waktu 2 hari untuk mempelajari dari video-video tersebut. Setelah *training* dilakukan maka akan melanjutkan ke tugas selanjutnya.

3. Network Error Handling

Tugas pertama adalah untuk melakukan dan memegang proyek yang bernama Network Error handling dimana tugas QA di proyek ini adalah untuk memastikan bahwa *error screen* sudah sesuai dengan *expected result* di aplikasi yang telah disediakan *developer* dalam setiap *vertical*. Di samping tugas untuk memastikan layar, diharuskan juga mengecek apakah kode *error* yang di *log* didalam Charles Proxy dan Multihead search sudah sesuai dengan kode *error* yang ditampilkan di layar menggunakan bantuan beberapa *software*. Salah satu *software* yang digunakan pada tahapan awal adalah JIRA.

| ICMT [Minimond] McH - reit over gade of geterlot() -> getivetworkerror() - Part 1                                            |       |                     |       |          |                         |
|----------------------------------------------------------------------------------------------------|-------|---------------------|-------|----------|-------------------------|
| @ Attach @ Link issue ~ ☑ Add Checklist @Zeplin for Jira ····                                                                |       |                     |       |          | QA Assignee             |
|                                                                                                    |       |                     |       |          | Sartik Dodt Satrick Kwi |
| Description                                                                                                    |       |                     |       |          | QAIBurt                 |
| Envirronment: GK                                                                                                    |       |                     |       |          | 3                       |
| Show Correct Network error message (NEH)                                                                                     |       |                     |       |          | Do the Date             |
| Steps to reproduce:                                                                                                    |       |                     |       |          | None                    |
| 1. Hit a specific and in charles                                                                                             |       |                     |       |          |                         |
| 2. Put a breakpoint in that specific api                                                                                     |       |                     |       |          | Der End Date            |
| 3. Retrigger the api that has been breakpoint                                                                                |       |                     |       |          | None                    |
| 4. Change the status error code                                                                                              |       |                     |       |          | QA Rant0ate             |
| 5. Observe the error screen                                                                                                  |       |                     |       |          | Sep 27, 2022            |
| festase http://wettestrail.com/index.php?/suites/eev/2347.Botoup.pv-casessection.id/Botoup.prder-ascRidisplay.deleted.case=0 |       |                     |       |          | OA End Date             |
|                                                                                                    |       |                     |       |          | Sep 29, 2022            |
| Comments                                                                                                    |       |                     |       |          |                         |
| None                                                                                                    |       |                     |       |          | Story point edimate     |
|                                                                                                    |       |                     |       |          | None                    |
|                                                                                                    |       |                     |       | one and  | PRLink                  |
| Alsochments (4)                                                                                                    |       | Part literation     |       |          | None                    |
|                                                                                                    | 3528  | Date acced -        |       | 100      | Contra Grant Dates      |
| Active or derits tcharles. PNG                                                                                               | 5 KB  | 04 Oct 2022 9/38pm  | 0     | Φ        | None                    |
| Activerefundlistelastic.PNG                                                                                                  | 40 KB | 04 Oct 2022 9:38pm  | 0     | φ        |                         |
|                                                                                                    |       | 01 0 4 100 1 0 10 4 | 0     | 0        | Gantt End Date          |
| Activererundlistonanes.envo                                                                                                  | 3 KB  | ne oct 1022 alashu  | 0     | Ψ        | None                    |
| Active orderlistelastic PNG                                                                                                  | 49 KB | 04 Oct 2022 9:38pm  | 0     | ф.       | Baseline start date     |
|                                                                                                    |       |                     |       |          | None                    |
|                                                                                                    |       |                     |       |          | Pamiles excidents       |
| davis.                                                                                                    |       |                     |       |          | None                    |
| Nove All Comments History Working TIS-Status Transitions TIS-Assignee Transitions Checklist history                          |       |                     | Newst | first 42 |                         |
|                                                                                                    |       |                     |       |          | Sprint                  |
| Add a comment                                                                                                    |       |                     |       |          | None +2                 |
|                                                                                                    |       |                     |       |          | Priority                |
|                                                                                                    |       |                     |       |          | = Medium                |
| Pro tage press and a continuent                                                                                              |       |                     |       |          |                         |
| Polyap (Rosa an D. Caminan).                                                                                                 |       |                     |       |          |                         |

Gambar 3.2 Informasi dari QA Subtask

Proyek dimulai dengan membuat *spreadsheet* sebagai sarana penyimpanan data-data yang akan dikumpulkan serta membuat *subtask* seperti gambar 3.2 didalam JIRA *parent task* dari Network error handling. Kemudian akan mengisi informasi didalam *subtask* tersebut berupa informasi cara melakukan *testing*, apa saja yang akan dilakukan *testing*, QA *effort*, *QA start date*, *QA end date* dimana informasi tersebut dapat dilihat oleh semua karyawan perusahaan. Informasi tersebut ditujukan sehingga *timeline* dan pekerjaan perusahaan tetap dapat dimonitor serta keefektifan setiap karyawan dapat dimonitor.

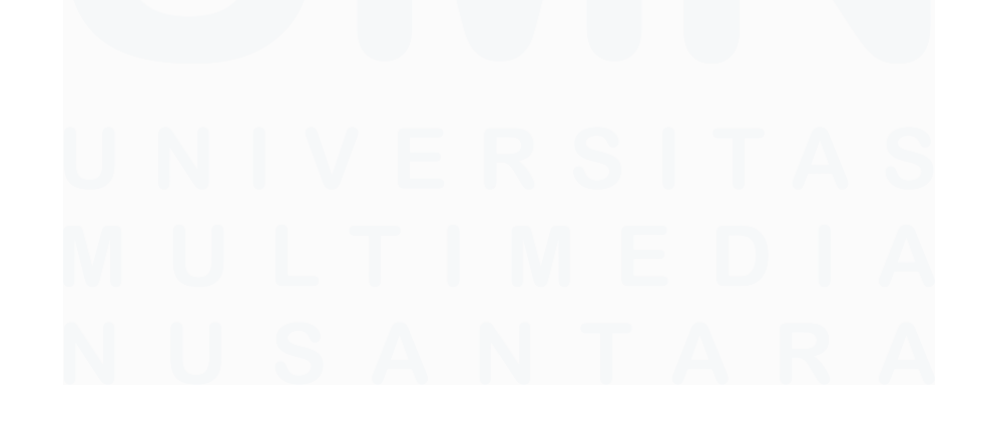

|          |                                                                                                    |   | -  |     |
|----------|----------------------------------------------------------------------------------------------------|---|----|-----|
| NCT-2629 | Show correct Network Error message for getDownloadFileAsync API                                                                                                    | = | AK | DON |
| NCT-2622 | Show correct Network Error message for cance/Order API                                                                                                    | = | AK | DON |
| NCT-2623 | Show correct Network Error message for deleteOrder API                                                                                                    | = | AK | DON |
| NCT-2624 | Show correct Network Error message for getDownkadFileAsync(DownkadApiService) API                                                                                                    | = | AK | DON |
| NCT-2625 | Show correct Network Error message for getExtraBenefitImfo API                                                                                                    | = | AK | DON |
| NCT-2627 | Show correct Network Error m essage for getMyOrderDetailAirportTrain API                                                                                                    | = | AK | DON |
| NCT-2628 | Show correct Network Error message for gatOrderDetailAirportTransfer API                                                                                                    | = | AK | DON |
| NCT-2629 | Show correct Network Error message for getMyOrderDetailCariAsync API                                                                                                    | = | AK | DON |
| NCT-2620 | Show correct Network Error message for getMyOrderDetailTrainAsync API                                                                                                    | = | AK | 009 |
| NCT-2631 | Show correct Network Error message for getOrderDetailFlight API                                                                                                    | = | AK | 009 |
| NCT-2622 | Show correct Network Error message for getFlightGroup API                                                                                                    | = | AK | DOR |
| NCT-2623 | Show correct Network Error message for getMyOrderGroupAirportTrain API                                                                                                    | = | AK | DOR |
| NCT-2635 | Show correct Network Error m essage for getMyOrderGroupTrainAsyn: API                                                                                                    | = | AK | DO  |
| NCT-2626 | Show correct Network Error message for getMyOrderEventDetailAsync API                                                                                                    | = | AK | DO  |
| NCT-2637 | Show correct Network Error m essage for getMyOrderListNonLoginAPI                                                                                                    | = | AK | DOR |
| NCT-2628 | Show correct Network Error message for getPaymentDetailAsync API                                                                                                    | = | AK | DO  |
| NCT-2640 | Show correct Network Error message for DownloadApiService[getReceipt] API                                                                                                    | = | AK | DO  |
| NCT-2641 | Show correct Network Error message for getTravelDocuments API                                                                                                    | = | AK | DO  |
| NCT-2642 | Show correct Network Error m essage for getMyHistoryOrderList API                                                                                                    | = | AK | DOP |
| NCT-2643 | Show correct Network Error message for deleteOrder API                                                                                                    | = | AK | DOR |
| NCT-2644 | Show correct Network Error message for getPastOrderList API                                                                                                    | = | AK | DO  |
| NCT-2645 | Show correct Network Error message for getActiveOrderList API                                                                                                    | = | AK | DO  |
| NCT-2647 | Show correct Network Error message for getPendingOrderList API                                                                                                    | = | AK | DOR |
| NCT-2648 | Show correct Network Error messages for getRefundList API                                                                                                    | = | AK | DO  |
| NCT 2650 | Show correct Network Error message for getWaitingPaymentOrderList API                                                                                                    | = | AK | DOP |
| NCT-2707 | Show correct Network Error message for getOngoingRefund API                                                                                                    | = | AK | DO  |
| NCT-2772 | Change gatError to getNetworkError in Remaining Apis where error is Not handled                                                                                                    | - | AK | DO  |
|          | In the second second se | _ | -  | _   |

Gambar 3.3 Informasi di dalam Parent Task

Setelah membuat *subtask*, tugasnya dimulai yaitu untuk melihat JIRA *parent task* seperti pada gambar 3.3 yang telah disediakan oleh *developer*, didalam JIRA *parent task* tersebut terdapat beberapa *subtask* lainnya sesuai dengan API yang akan dilakukan *testing*.

```
Show correct Network Error message for cancelOrder API

Attach P Link issue Add Checklist 2 Zeplin for Jia ...

Description

Please fix Network Error Handling for the following API to show Network Error message in case of Network/Internet errors

API Service: hyorderApiService

API: ms-gateway/tix-my-order-core/manage-order/cancel-order

Error Component: ErrorBottomSheetDialogNonDragableFragment.newInstance

API trigger point: Your order -- select order for which payment is not done then click ellipsize and cancel order then apiwill hit

PR Link: https://github.com/tiket/tiketandroid/pull/7620 - Connect to preview

Kome
```

Gambar 3.4 Informasi di dalam Subtask

Gambar 3.4 memiliki informasi mengenai masing-masing *subtask* yang akan membahas cara mereproduksi *error* yang akan dites serta *expected result* yang telah disediakan oleh *developer* untuk sehingga dapat mereproduksi *error screen* yang akan dilakukan *testing*.

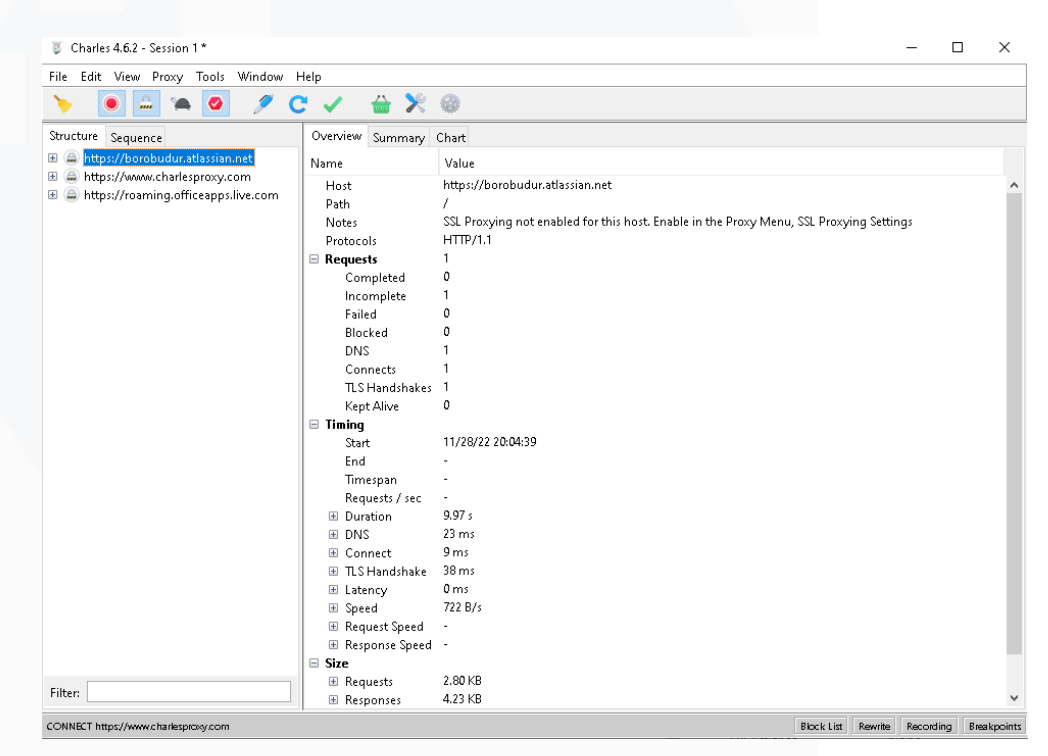

Gambar 3.5 Software Charles Proxy

Gambar 3.5 menunjukkan tampilan awal dari *software* Charles Proxy. Setelah melihat *subtask* untuk setiap *vertical*, dapat mengunduh *software* Charles proxy untuk kebutuhan *testing*. Charles Proxy dapat diunduh di Google Chrome, namun setelah mengunduh, diperlukan konfigurasi didalam Charles Proxy agar dapat disambungkan dengan *emulator* atau *real device* sesuai yang dibutuhkan menggunakan Proxy. Dalam kegiatan saat ini, digunakan *real device* sehingga Charles Proxy dihubungkan dengan *real device* menggunakan IP Adress yang sama.

| xcluded from this list are any loopback or link | local addresses. |  |
|-------------------------------------------------|------------------|--|
| Network Interface                               | IP Address       |  |
| Realtek PCIe GbE Family Controller              | 192.168.1.2      |  |
| /irtualBox Host-Only Ethernet Adapter           | 192.168.56.1     |  |
|                                                 |                  |  |

Gambar 3.6 IP Address untuk Menghubungkan Proxy

Gambar 3.6 menunjukkan IP address yang akan digunakan untuk menghubungkan Charles Proxy dengan *real device* yang dimiliki, setiap jaringan memiliki IP address yang berbeda serta IP address secara berkala berganti-ganti sehingga diperlukan pengecekan secara rutin agar koneksi dapat terhubung. IP address perlu diingat dan disalin ke proxy *real device* agar dapat terhubung.

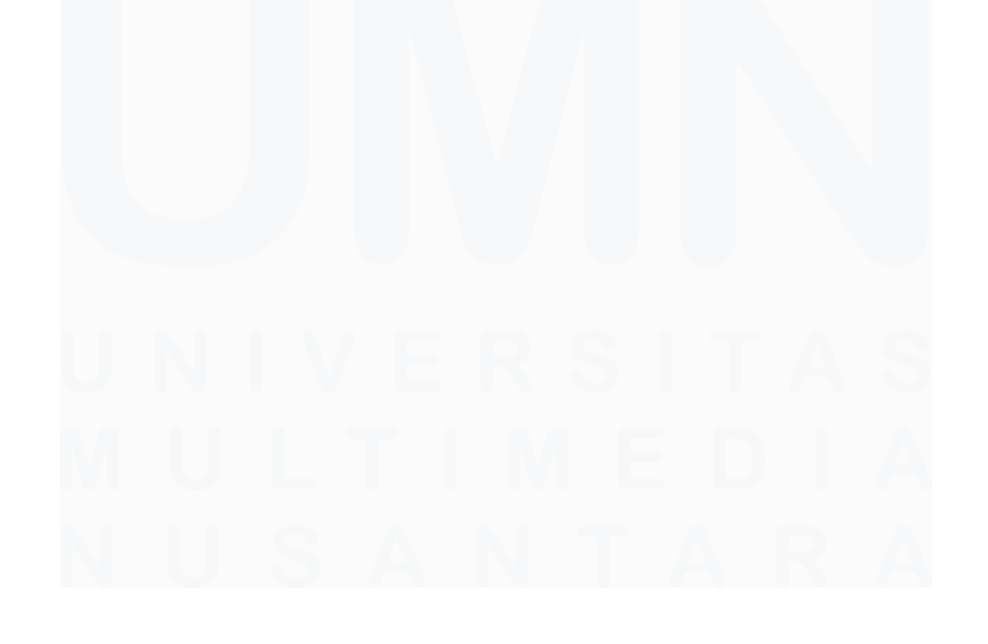

| 10:04 🖸 🛋 🔌 🛱 🖓 .il 77% 🗎                                                                   |
|---------------------------------------------------------------------------------------------|
| Advanced                                                                                    |
| IP settings<br>DHCP ▼                                                                       |
| Proxy<br>Manual 🔻                                                                           |
| HTTP proxy used by browser but may not be used by<br>other applications.<br>Proxy host name |
| 192.108.1.2<br>                                                                             |
| Bypass proxy for<br>example.com,mycomp.test.com,localhost                                   |
| User name                                                                                   |
| Password                                                                                    |
| Metered network<br>Detect automatically                                                     |
| MAC address type                                                                            |
| Cancel Save                                                                                 |
|                                                                                             |

Gambar 3.7 Konfigurasi Real Device Proxy

Gambar 3.7 menunjukkan tampilan konfigurasi untuk menghubungkan Charles Proxy dengan *real device*, memasukan IP address dan host dengan angka 8888 sebagai *default*. Setelah sudah menekan tombol save maka aplikasi akan otomatis terdeteksi di Charles Proxy dan dapat melanjutkan dengan kegiatan *testing* Network Error Handling (NEH) dengan cara mengecek dan mengubah *status code* pada Charles Proxy untuk dengan sengaja merubah *output output* yang dihasilkan berupa *error screens*.

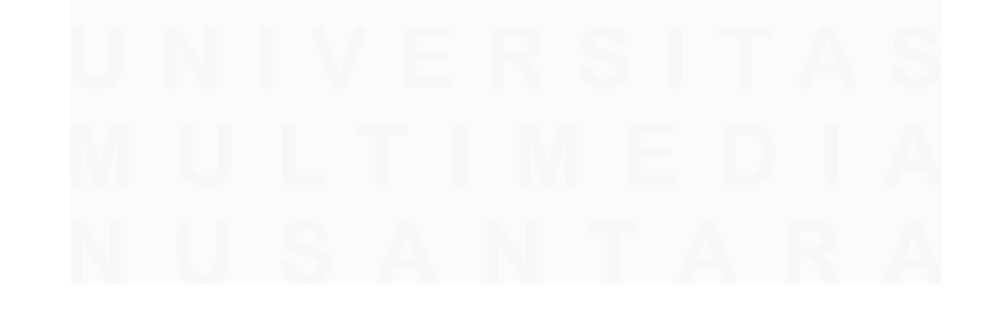

|                                                     | ۲     | ₽         | 10       | <b>Ø</b>  | 1           | C        | 1           | <b>#</b>   | *        | ۲          |           |             |   |
|-----------------------------------------------------|-------|-----------|----------|-----------|-------------|----------|-------------|------------|----------|------------|-----------|-------------|---|
| Structure Sequence                                  | Ove   | erview    |          | nary      | Chart       |          |             |            |          |            |           |             |   |
| > 😁 https://s-light.tiket.photos                    | Name  |           |          | Value     |             |          |             |            |          |            |           |             |   |
| ✓                                                   | Ho    | st        |          | https://s | -light.tike | t.photos |             |            |          |            |           |             |   |
| > 💼 tix-eagleeye                                    | Pat   |           |          |           |             |          |             |            |          |            |           |             |   |
| 🗸 💼 ms-gateway                                      | Not   | tes       |          | SSL Pro   | xying not   | enabled  | for this ho | st. Enable | in the P | roxy Menu, | SSL Proxy | ing Setting | s |
| > intx-flight-master-discovery                      | Pro   | tocols    |          | HTTP/1    |             |          |             |            |          |            |           |             |   |
| > 🚞 tix-train-search-v2                             | ✓ Red | quests    |          |           |             |          |             |            |          |            |           |             |   |
| > 🛅 tix-train-trx                                   |       | Complet   | ed       |           |             |          |             |            |          |            |           |             |   |
| > 🚞 tix-profile-core                                |       | Incomple  | ete      |           |             |          |             |            |          |            |           |             |   |
| ✓ == tix-payment-core                               |       | Failed    |          |           |             |          |             |            |          |            |           |             |   |
| > 🚞 payment                                         |       | Blocked   |          |           |             |          |             |            |          |            |           |             |   |
| > 🚞 bankBin                                         |       | DNS       |          |           |             |          |             |            |          |            |           |             |   |
| 🗸 🚞 bca                                             |       | Connect   |          |           |             |          |             |            |          |            |           |             |   |
| 🗸 🛅 oneklik                                         |       | TLS Han   | idshakes |           |             |          |             |            |          |            |           |             |   |
| 🔀 credential?customerIdMerchar                      |       | Kept Aliv |          |           |             |          |             |            |          |            |           |             |   |
| 🕕 credential?customerIdMerchar                      | ∨ Tin | ning      |          |           |             |          |             |            |          |            |           |             |   |
| 🔀 credential?customerIdMerchar                      |       | Start     |          | 11/9/22   | 10:51:19    |          |             |            |          |            |           |             |   |
| 🔀 credential?customerIdMerchar                      |       | End       |          | 11/9/22   | 10:51:42    |          |             |            |          |            |           |             |   |
| 🔀 credential?customerIdMerchar                      |       | Timespa   |          | 22.68 s   |             |          |             |            |          |            |           |             |   |
| 🔀 credential?customerIdMerchar                      |       | Request   | s/sec    | 0.18      |             |          |             |            |          |            |           |             |   |
| 🔀 credential?customerIdMerchar                      |       | Duration  |          | 26.20 s   |             |          |             |            |          |            |           |             |   |
| 🔀 credential?customerldMerchar                      |       | DNS       |          | 461 ms    |             |          |             |            |          |            |           |             |   |
| 🙆 credential?customerIdMerchar                      |       | Connect   |          | 170 ms    |             |          |             |            |          |            |           |             |   |
| 闷 credential?customerIdMerchar                      |       | TLS Han   | dshake   | 3.22 s    |             |          |             |            |          |            |           |             |   |
| > 🛅 tix-home                                        |       | Latency   |          | 0 ms      |             |          |             |            |          |            |           |             |   |
| > 🛅 tix-push-notif                                  |       | Speed     |          | 5.03 KB   | /s          |          |             |            |          |            |           |             |   |
| > 🛅 tix-member-external                             |       | Request   | Speed    |           |             |          |             |            |          |            |           |             |   |
| > 🚞 tix-member-core                                 |       | Respons   | e Speed  |           |             |          |             |            |          |            |           |             |   |
| > 🛅 tix-members-core                                | ✓ Siz | e         |          |           |             |          |             |            |          |            |           |             |   |
| > 🛅 apiv1                                           |       | Request   | s        | 6.19 KB   |             |          |             |            |          |            |           |             |   |
| > 📀 https://mpayment.tiket.com                      |       | Respons   | es       | 125.57    | KB          |          |             |            |          |            |           |             |   |
| > 🍛 https://gql.tiket.com                           |       | Combine   | d        | 131.76    | КB          |          |             |            |          |            |           |             |   |
|                                                     |       | Compre    | ssion    |           |             |          |             |            |          |            |           |             |   |
|                                                     |       |           |          |           |             |          |             |            |          |            |           |             |   |
|                                                     |       |           |          |           |             |          |             |            |          |            |           |             |   |
|                                                     |       |           |          |           |             |          |             |            |          |            |           |             |   |
| Filter: tiket                                       |       |           |          |           |             |          |             |            |          |            |           |             |   |
| CONNECT https://android-context-data.googleapis.com |       |           |          |           |             |          |             |            |          |            | ap Local  | Autophic    |   |

Gambar 3.8 Tampilan Charles Proxy

Gambar 3.8 merupakan tampilan Charles Proxy ketika sebuah API sudah di *trigger* untuk diubah *status code* nya. *Status code* tersebut akan dilakukan *testing* dari 400-500 dan *exceptions*. Setiap *status code* sendiri memiliki hasil akhir yang berbeda-beda sesuai *expected result* yang sudah disetujukan oleh tim desainer. *Status code* yang akan dilakukan pengecekan adalah *status code* yang sudah disetujukan oleh tim *developer*, tidak semua *status code* akan dilakukan *testing*, tabel 2 akan menjelaskan *status code* apa saja yang akan dilakukan *testing* pada Network Error Handling.

Tabel 2. Status Code yang akan Dilakukan Testing

| Status code | Description                   |
|-------------|-------------------------------|
| 400         | Bad Request                   |
| 422         | Unprocessable Entity (WebDAV) |
| 429         | Too Many Requests             |

25

Peran Software Quality Assurance Intern ..., Patrick Kwak, Universitas Multimedia Nusantara

| 500  | Internal Server Error                |
|------|--------------------------------------|
| 502  | Bad Gateway                          |
| 503  | Service Unavailable                  |
| 504  | Gateway Timeout                      |
| 520  | Web Server Returned an Unknown Error |
| 522  | Connection Timed Out                 |
| -103 | ConnectException                     |
| -106 | SocketTimeoutException               |
| -300 | StreamResetException                 |

Kemudian akan meng *trigger* API dan mengubah *status code* nya yang kemudian layar aplikasi di *real device* akan mengeluarkan*error screens* yang berbeda-beda sesuai *status code* yang digunakan. Tujuan dari tugas ini adalah untuk memunculkan *error screens* yang lebih *friendly* terhadap *user* serta membuat *user* tidak merasa *stuck* jika suatu *error* terjadi. Pembaruan *error screens* juga ditujukan agar *developer* akan mengalami kemudahan untuk melakukan *tracking* jika terjadi kegagalan dalam sebuah sistem di aplikasi sesuai dengan *code* yang diterima di setiap *error screens*.

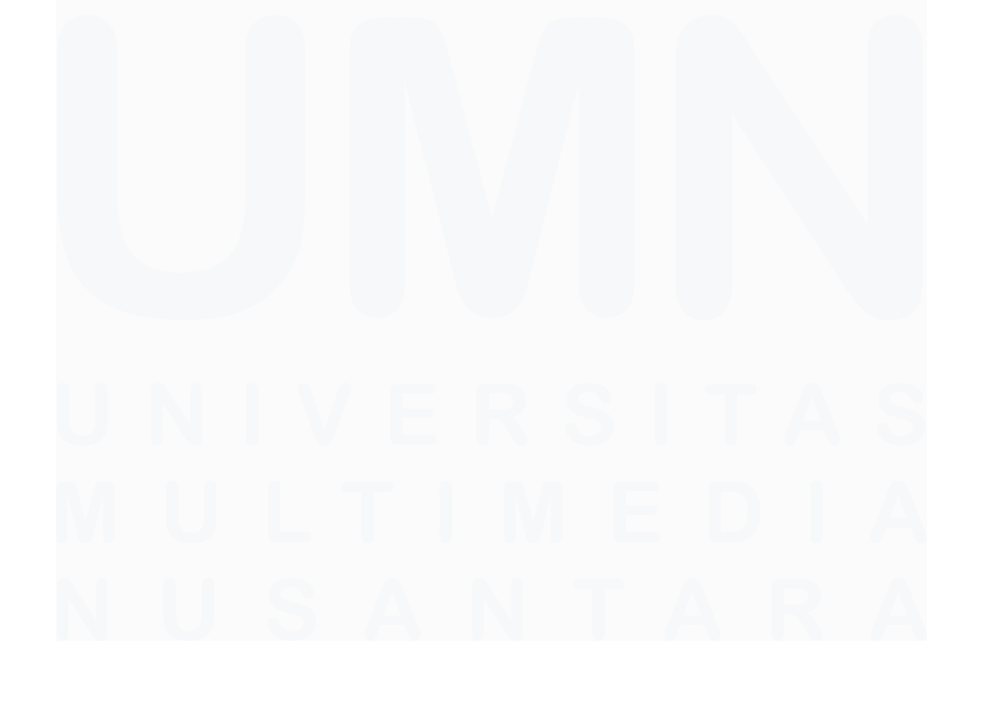

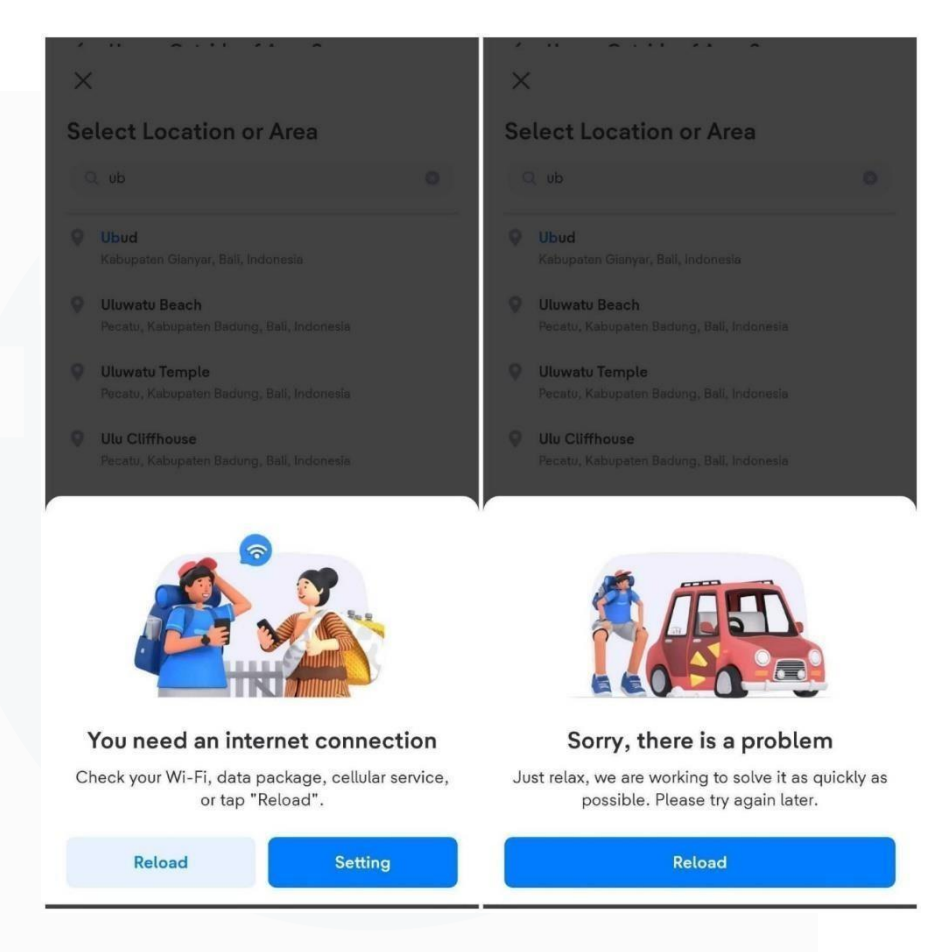

Gambar 3.9 Error Screens Versi Sebelum

Gambar 3.9 merupakan *error screens* pada aplikasi versi sebelumnya, aplikasi sebelumnya hanya memiliki secara total 4 jumlah *error screens* yang tidak *friendly* pada *user. Error screens* tidak memberi *user* arahan dan penjelasan mengenai kenapa *error* terjadi sehingga *user* merasa *stuck* ketika mengalami *error* tersebut. Oleh karena itu, diperlukan *error screens* untuk setiap *error code* yang ada sehingga ditugaskan untuk mengecek apakah *error screens* yang baru sudah sesuai dengan *expected result*.

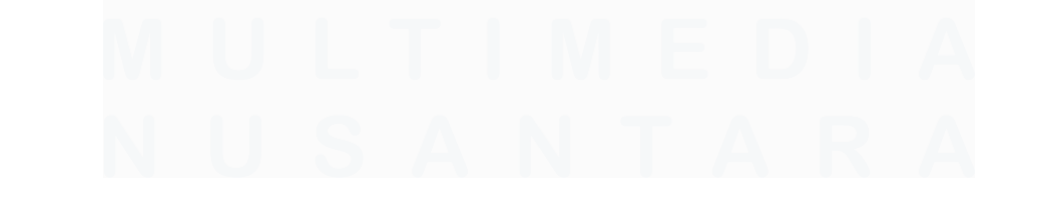

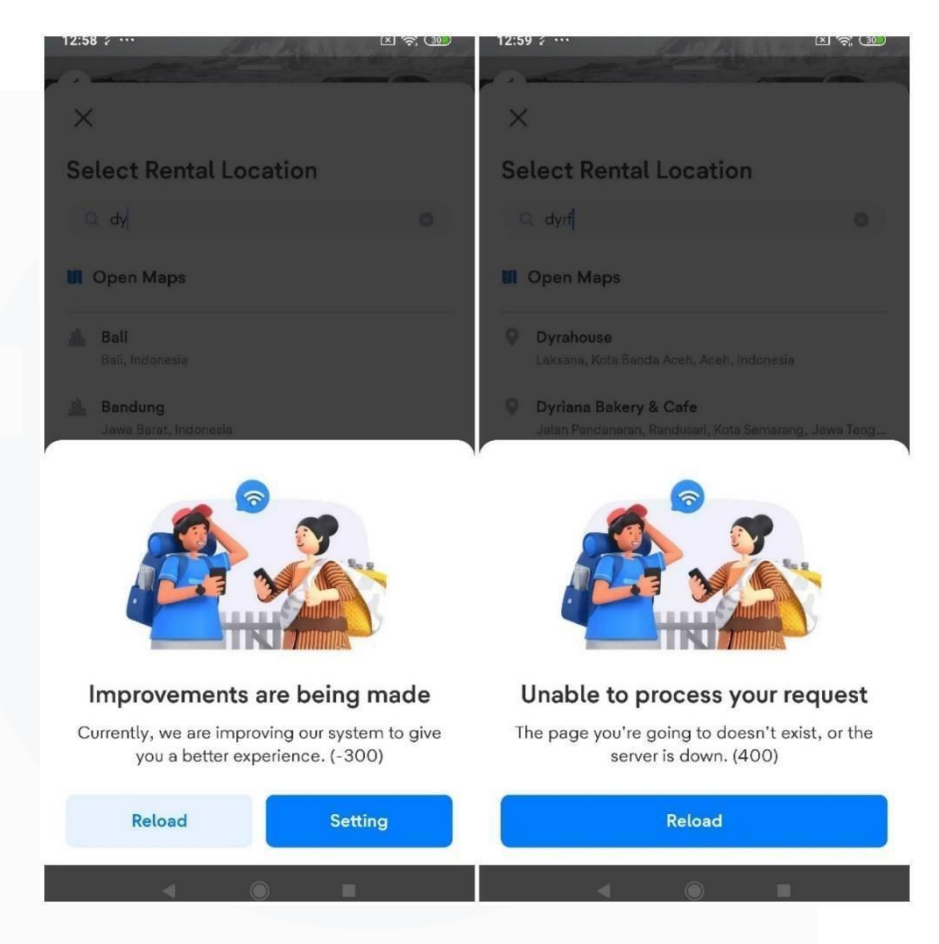

Gambar 3.10 Error Screens Versi Sesudah

Gambar 3.10 merupakan salah satu bentuk dari *error screens* yang baru dengan *code* 400 dan -300, *code* diakhir memudahkan *developer* untuk melakukan *tracking* kepada *error* yang terjadi dan *message error screens* yang baru pun lebih memiliki arahan kenapa *error* terjadi untuk *user*. Diperlukan juga untuk melakukan pengecekan untuk setiap *status code* di setiap API yang ada sesuai API yang digunakan oleh setiap *vertical* seperti *vertical payment*, *flights*, *TTD*, *hotel*, *platform* dan *ground transport*. Setelah *testing* dilakukan dari sisi visual, maka akan dilakukan *testing* pada network error handling dari sisi teknikalnya yaitu dengan mengecek *eagleeye* yang akan ter *log* didalam database perusahaan serta Charles Proxy.

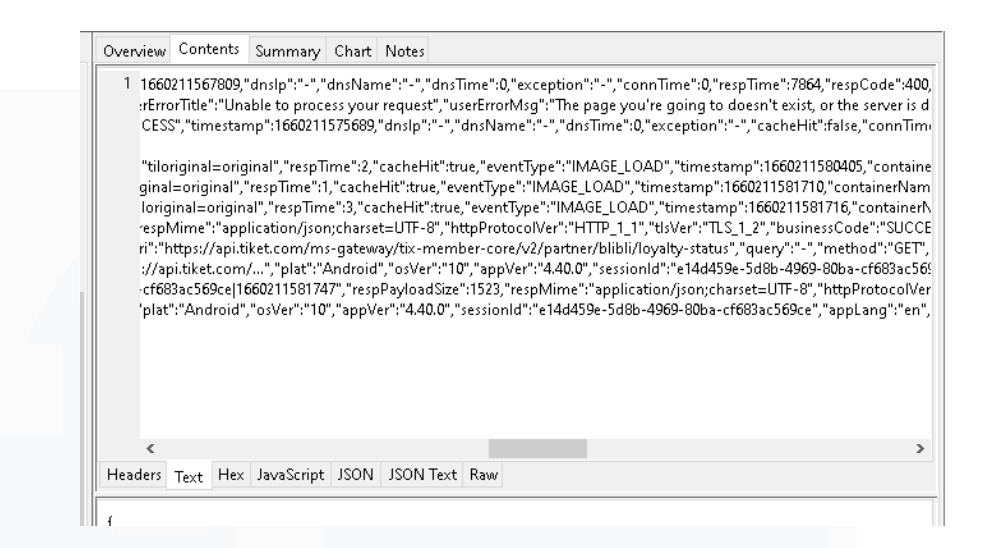

Gambar 3.11 Testing Teknikal di Eagleeye Charles Proxy

Gambar 3.11 merupakan hasil *testing* dari sisi teknikal yang dilakukan pada Charles Proxy, yaitu untuk mengecek *eagleeye* apakah *error* yang terjadi di aplikasi sudah ter *log* didalam Charles Proxy dengan*code* dan *message* yang sama sesuai yang terjadi di aplikasi. Jika *code* dan *message* berbeda dengan yang terjadi di aplikasi, dapat membuat JIRA *card* berbentuk *bug* untuk memberitahu *developer* bahwa terjadi kesalahan dibagian tertentu dan kemudian akan menunggu *bug fix* untuk dilakukan *testing* kembali pada aplikasi. Selain mengecek *code* dan *message* yang di *log* didalam Charles Proxy, diharuskan juga untuk mengecek dari aplikasi Multihead search yang dapat digunakan di Google Chrome.

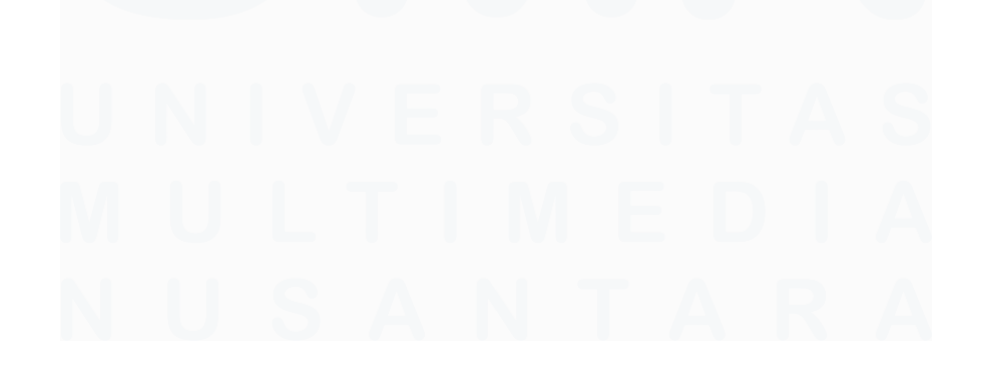

|     | eventType                                                                                                    | platform                               | osVersion                                | Result Sc                            | ource           | applanguage          | appState      | Gmeadtoune |
|-----|----------------------------------------------------------------------------------------------------|----------------------------------------|------------------------------------------|--------------------------------------|-----------------|----------------------|---------------|------------|
|     | NETWORK "corr                                                                                                    | elationId": "31b                       | a71c8-93ac-4c2b                          | -847717574d21bc                      | 308 1664892:    | 318697",             |               | 0 🔺        |
|     | IMAGE_LOAD net                                                                                                    | workProvider": ""<br>workTupe": "wifi" | vifi",                                   | 4.44.0                               | 27201817        | id                   | Foreground    | 0          |
| _   | IMAGE_LOADuri"                                                                                                    | : Ahtiroid / apiros                    | itekaca.tiket.con                        | Krist gateway/tix-                   | 2720191700      |                      | Eorelgröttind | 0          |
|     | IMAGE_LOAD                                                                                                    | uestPayloadSize<br>poosePayloadSiz     | ": 0,<br>e": 6001.                       | 4,44.0                               | 27201817        | id                   | Foreground    | 0          |
| _   | IMAGE_LOAD                                                                                                    | oonseCode": "40                        | 0 <b>0</b> %                             | 4.44.0                               | 27201817        | id                   | Foreground    | 0          |
|     | IMAGE_LOADreg                                                                                                    | oonselime": 6/:<br>uestMime": "-",     | 12                                       | 4.44.0                               | 27201817        | id                   | Foreground    | 0          |
|     | IMAGE_LOAD                                                                                                    | oonseMime": "aj                        | oplication/json;ch                       | arset=UTF-8",                        | 27201817        | id                   | Foreground    | 0          |
|     | IMAGE_LOADdns                                                                                                    | Nameő:d'-",                            | 12                                       | 4.44.0                               | 27201817        | id                   | Foreground    | 0          |
|     | NETWORK "even                                                                                                    | Time": 0,<br>ention": "-".             | 10                                       | 4,43,1                               | 30182381        | en                   | Foreground    | 0          |
| - 4 | NETWORK "inst                                                                                                    | allSize": 0,                           | 10                                       | 4.43.1                               | 30182381        | en                   | Foreground    | 0          |
|     | "web<br>IMAGE_LOAD'rest                                                                                                    | ViewCacheSize":<br>:CacheSize": 0,     | 10                                       | 4,43,1                               | 30182381        | en                   | Foreground    | 0          |
| _   | IMAGE LOAD                                                                                                    | rDataSize": 0,                         | 10                                       | 4,43,1                               | 30182381        | en                   | Foreground    | 0          |
|     | IMAGE LOAD                                                                                                    | SlotCount": 0,                         | 10                                       | 4,43,1                               | 30182381        | en                   | Foreground    |            |
|     | IMAGE LOAPpet                                                                                                    | Count": 0,<br>work Count": 0.          | 10                                       | 4,43,1                               | 30182381        | en                   | Foreground    |            |
|     | IMAGE LOAD                                                                                                    | tionAccuracy": 0                       | <b>'</b> 10                              | 4,43,1                               | 30182381        | en                   | Foreground    |            |
|     | IMAGE LOAD                                                                                                    | ocation": {<br> at":1-6.2736682        | 28918457,                                | 4,43,1                               | 30182381        | en                   | Foreground    | 0          |
|     | IMAGE LOAD                                                                                                    | lon": 106.62133                        | 7890625                                  | 4,43,1                               | 30182381        | en                   | Foreground    |            |
|     | IMAGE LOAD                                                                                                    | rnalStorage": 0,                       | 10                                       | 4,43,1                               | 30182381        | en                   | Foreground    |            |
|     | "ext<br>IMAGE LOAP"tot:                                                                                                    | ernalStorage": 0                       | ,,<br>10                                 | 4.43.1                               | 30182381        | en                   | Foreground    |            |
|     | IMAGE LOAD                                                                                                    | iUsed": 0,                             | 10                                       | 4,43,1                               | 30182381        | en                   | Foreground    |            |
|     | NETWORK "cad                                                                                                    | spot": false,<br>heHit": false.        | 10                                       | 4 43 1                               | 30182381        |                      | Foreground    |            |
|     | NETWORK "aco                                                                                                    | essEnabled": fal                       | se,                                      | 4 43 1                               | 30182381        | en                   | Foreground    |            |
|     | TMAGE LOAD                                                                                                    | cery : 44,<br>Charging": false,        | 10                                       | 4 4 2 1                              | 20192291        |                      | Foreground    |            |
|     | IMAGE LOAPdat                                                                                                    | Saver": true,                          | 10                                       | 4 43 1                               | 30182381        | en                   | Foreground    |            |
|     | TMAGE LOAD                                                                                                    | ProtocolVer": "H                       | ПТТР_2",                                 | 4.42.1                               | 20102201        |                      | Foreground    |            |
|     |                                                                                                    | 'er": "TLS_1_2",<br>nTime": 0,         | 10                                       | 4 4 2 1                              | 20102201        | en<br>en             | Foreground    |            |
|     | "que                                                                                                    | ry": "param=e3                         | o",                                      | 4 42 1                               | 20102201        |                      | Foreground    |            |
|     | TMAGE LOAD                                                                                                    | InsInfo": [],                          | 10                                       | 4.43.1                               | 20102201        | en<br>               | Foreground    |            |
|     | IMAGE_LOAG                                                                                                    | tainerName": "o                        | om.tiket.gits.v2sp                       | olash. SplashV2Acti                  | vity",          | en<br>               | Foreground    |            |
|     | "com                                                                                                    | ntiket.android.fe                      | eature.orderlist.pi                      | resentation.orderli:                 | stcontainer. Or | derListContainerFrag | iment",       |            |
|     | The contract of the second second sec | inessCode": "SL<br>inessMsg": "SUC     | ICCESS",<br>DCESS",                      | 4,43,1                               | 00140104        | en                   | roreground    |            |
|     | IMAGE_LOADBUS                                                                                                    | ical": "order",                        | 10.0                                     | 4.43.0                               | 30148136        | en                   | active        |            |
|     | "use                                                                                                    | rErrorTitle": "Un:<br>rErrorMsg": "The | able to process y:<br>: page you're goil | our request",<br>ng to doesn't exist | , or the serve  | r is down. (400)"    | acuve         |            |
|     | IMAGE_LOAD                                                                                                    | Androia                                | 12                                       | 4.44.0                               | 27201817        |                      | Foreground    |            |
| P   | IMAGE_LOAD                                                                                                    |                                        | 15.2                                     | 4,43,0                               |                 | id                   | active        |            |
| D.  | IMAGE_LOAD                                                                                                    |                                        | 15.2                                     | 4.43.0                               |                 | id                   | active        | 0 🔹        |

Gambar 3.12 Testing Teknikal di Multihead Search

Gambar 3.12 merupakan hasil *testing* dari Multihead search, Multihead search akan meng*log* semua aktivitas *eagleeye* dari semua aplikasi *debug* yang digunakan. Diharuskan untuk mencocokan *code* dan *message* yang ter *log* di Charles Proxy dan Multihead search sesuai dengan *error screens* yang terjadi di aplikasi. Diberikan domain perusahaan untuk mengecek aktivitas *eagleeye* yang terjadi pada setiap aplikasi yang akan bermunculan di Multihead search, untuk mengecek *log* aktivitas *testing* dari sisi teknikalnya. Ketika sudah mengecek dari sisi visual dan teknikal maka dapat memberi QA *sign off* yang memiliki arti bahwa tugas ini sudah dicek dan dapat dilanjutkan untuk *merge* yang akan ditambahkan kepada versi terbaru dari aplikasi.

4. Common Error Handling

Tugas selanjutnya yaitu common error handling dimana tugas QA adalah untuk mengecek apakah error screens yang terjadi sudah menggunakan komponen baru dan tetap memiliki *behaviour* yang sama dengan versi aplikasi sebelumnya meskipun menggunakan komponen yang baru sehingga tugas QA disini adalah untuk mengecek dua versi aplikasi yaitu sebelum dilakukan update dan sesudah dilakukan *update* pada sisi komponennya untukmemastikan bahwa behaviour yang dimiliki sama. Komponen yang baru juga mengalami perubahan kecil yaitu error screens tidak dapatditutup dengan menggunakan *sliding* sedangkan di *error screens* yang lama dapat ditutup dengan menggunakan *sliding*. Tugas common error handling dilakukan seperti biasa yaitu untuk memulai membuat spreadsheet yang akan digunakan sebagai sarana penyimpan informasi mengenai behaviour yang terjadi di setiap APIyang akan dilakukan *testing*. Setelah membuat *spreadsheet* maka tugas dapat dilanjutkan dengan tahapan selanjutnya yaitu untuk membuat subtask baru.

### Gambar 3.13 QA Subtask untuk CEH vertical GT

Kemudian dapat membuat QA *subtask* untuk mengisi informasi seperti pada gambar 3.13 yaitu untuk memberi informasi *scope* yang dilakukan didalam *testing*, apa saja langkah-langkah yang diambil untuk melakukan *testing* serta *testcases* yang telah dibuat untuk melakukan *testing*. Informasi lainnya berupa QA *end date*, QA *start date*, dan QA *effort* untuk memberitahu *developer* berapa lama *testing* akan dilakukan oleh QA.

| ibtas ks |                                                                                            |   |      | +<br>100% Don |
|----------|--------------------------------------------------------------------------------------------|---|------|---------------|
| NCT-3472 | Migrate Error Handling Components in AirportTransferCheckoutFragment                       | = | RAM  | DONE~         |
| NCT-9479 | Migrate Error Handling Components in AirportTransferPrit<br>AirportTransferCheckoulFagment | = | nuw. | DONE          |
| NCT-3474 | Migrate Error Handling Components in AirportTransferChooseMapLocationFragment              | = | RAM  | DONE          |
| NCT+3475 | Migrate Error Handling Components in AirportTransferSearchFormActivity                     | = | RAM  | DONE          |
| NCT-3476 | Migrate Error Handling Components in UIExt                                                 | = | nuw  | DONE          |
| NCT-3477 | Migrate Error Handling Components in CarRentalAdditionalZoneAutoCompleteBottomSheetDialog  | = | RAN  | DONE          |
| NCT-9479 | Migrate Error Handling Components in CarRentalBaseAutoCompleteBottomSheetDialog            | = | RAM  | DONE          |
| NCT-3479 | Migrate Error Handling Components in CarRentalBaseLoadableActivity                         | = | num  | DONE          |
| NCT-3403 | Migrate Error Handling Components in CarRentalBookingFormActivity                          | = | RAM  | DONE          |
| NCT+3464 | Migrate Error Handling Components in CarRentalFinalBookingFormFragment                     | = | RAM  | DONE          |
| NCT-3405 | Migrate Error Handling Components in CarRentalFirstBookingFormFragment                     | = | RAN  | DONE          |
| NCT-3406 | Migrate Error Handling Components in CarRentalBaseBookingFormFragment                      | = | RAM  | DONE          |
| NCT+9407 | Migrate Error Handling Components in CarRentalBaseChooseMapLocationFragment                | = | RAM  | DONE          |
| NCT-3400 | Migrate Error Handling Components in CarRentaIRentAreaInfoBottomSheetDialog                | = | RAN  | DONE          |
| NCT-3409 | Migrate Error Handling Components in CarRentalChangeSearchFormBottomSheetDialog            | = | RAM  | DONE          |
| NCT+3490 | Migrate Error Handling Components in CarRentalSearchResultActivity                         | = | nu   | DONE          |
| NCT+3491 | Migrate Error Handling Components in CarRentalVendorCatalogueBottomSheetDialog             | = | RAN  | DONE          |
| NCT-3504 | Migrate Error Handling Components in BottomSheetExt                                        | = | RAM  | DONE          |
| NCT-3505 | Migrate Error Handling Components in UlExt - CarRental                                     | = | nuw  | DONE          |
| NCT-3506 | Migrate Error Handling Components in LocationProvider/lewController                        | = | RAN  | DONE          |
| NCT+3507 | Migrate Error Handling Components in BottomSheetExt - Train                                | = | RAM  | DONE          |
| NCT-3500 | Migrate Error Handling Components in ContactProviderManager - Train                        | = | nuw  | DONE          |
| NCT-3509 | Migrate Error Handling Components in AirportTransferSearchResultActivity                   | = | RAM  | DONE          |

Gambar 3.14 Tampilan Parent Task CEH

Gambar 3.14 merupakan tampilan bentuk *parent task* yang memiliki beberapa *subtask* didalamnya yang menjelaskan informasi berbedabeda yang harus dilakukan *testing*. Setelah sudah membuat QA *subtask*, maka langkah selanjutnya dapat dilakukan yaitu untuk melihat *parent task* dari proyek yang akan dilakukan *testing*. *Parent task* tersebut berisi dengan *subtask subtask* lainnya yang masingmasing *subtask* akan menjelaskan cara melakukan *testing* secara rinci sehingga QA dapat mereproduksi *error screens* yang akan di *testing*.

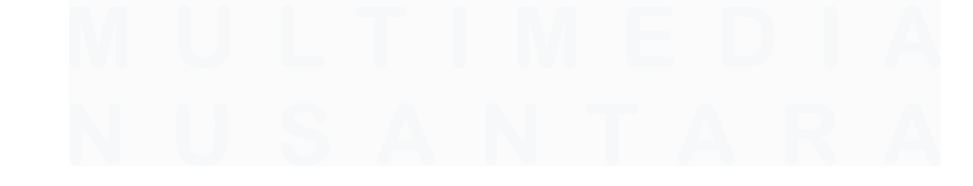

#### 

### Gambar 3.15 Tampilan Subtask berisi Informasi

Gambar 3.15 merupakan tampilan informasi yang terdapat pada masing-masing *subtask*, diharuskan untuk mengikuti setiap *flow* yang ada untuk melakukan *testing*. *Testing* dapat diikuti dengan langkah-langkah yang telah diberikan oleh *developer*, beberapa *flow* mengharuskan untuk mengubah JSON text dari sebuah API untuk menghasilkan *error screens* yang dicari. Setelah *error screens* ditampilkan maka dapat melanjuti langkah selanjutnya yaitu untuk melakukan komparasi.

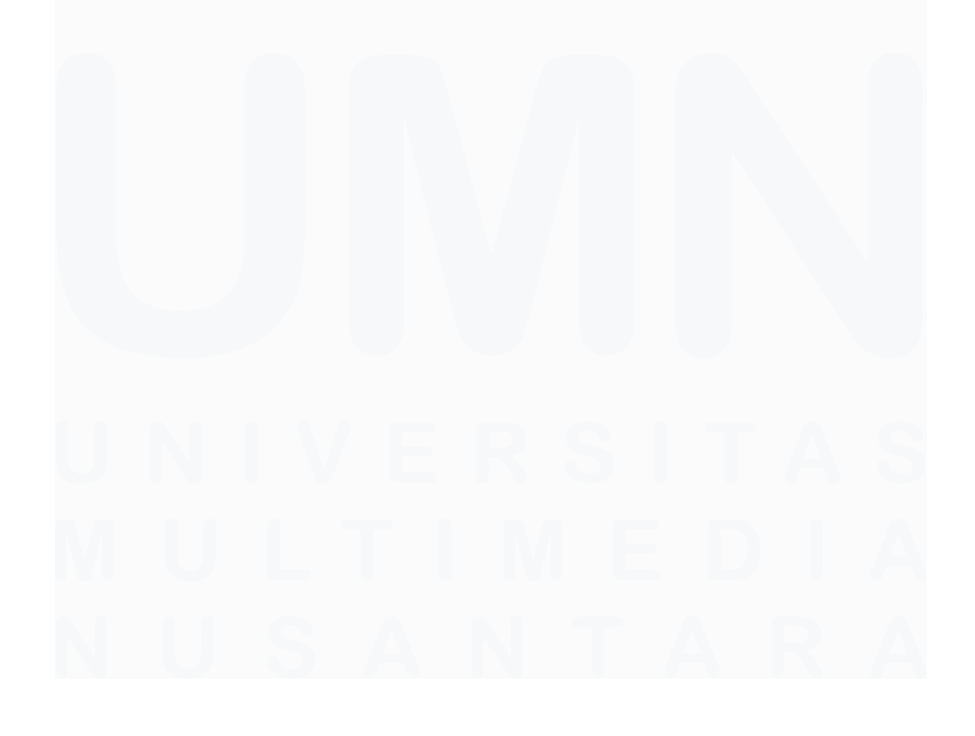

33 Peran Software Quality Assurance Intern ..., Patrick Kwak, Universitas Multimedia Nusantara

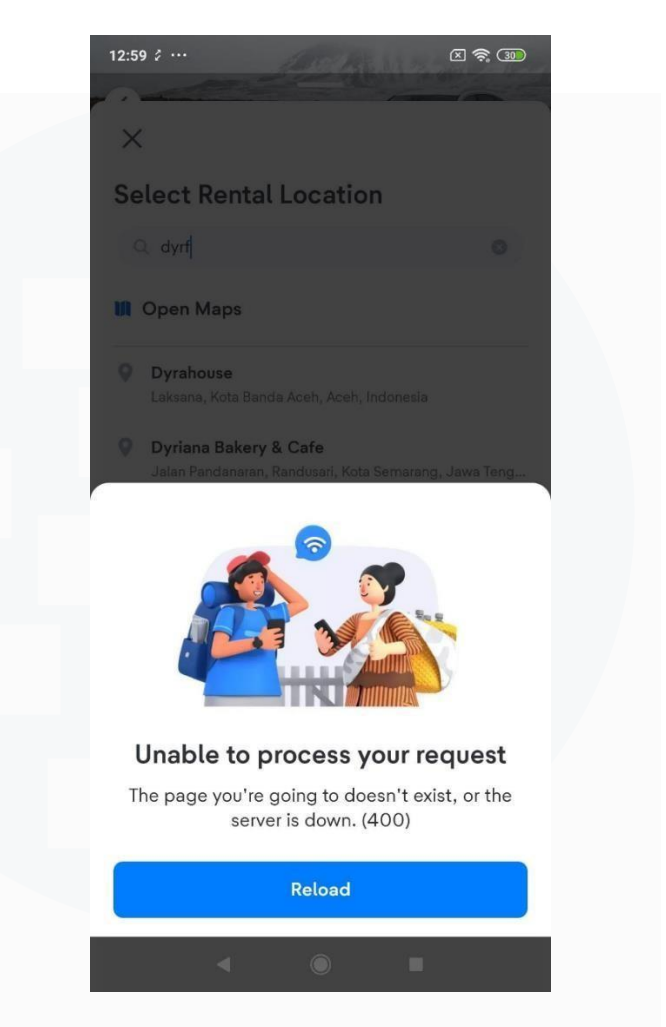

Gambar 3.16 Error Screens Versi Sebelum

Gambar 3.16 merupakan contoh *error screens* yang dihasilkan di aplikasi versi sebelumnya. Aplikasi versi sebelumnya memiliki beberapa *behaviour* yang harus dicatat seperti ketika menekan tombol *setting* dan menekan tombol *back* tetap akan menampilkan *error screens* sebelumnya atau menghilang. Setelah sudah mencatat setiap *behaviour* dari setiap API maka tugas akan dilanjutkan ke langkah berikutnya yaitu untuk mengecek pada aplikasi versi yang baru.

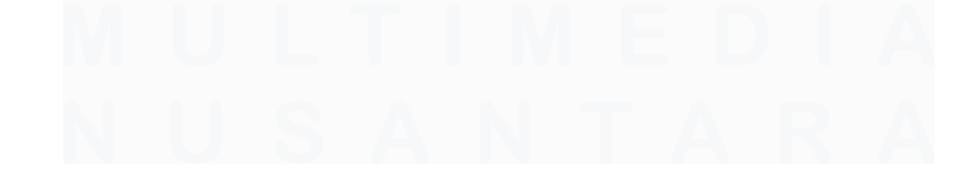

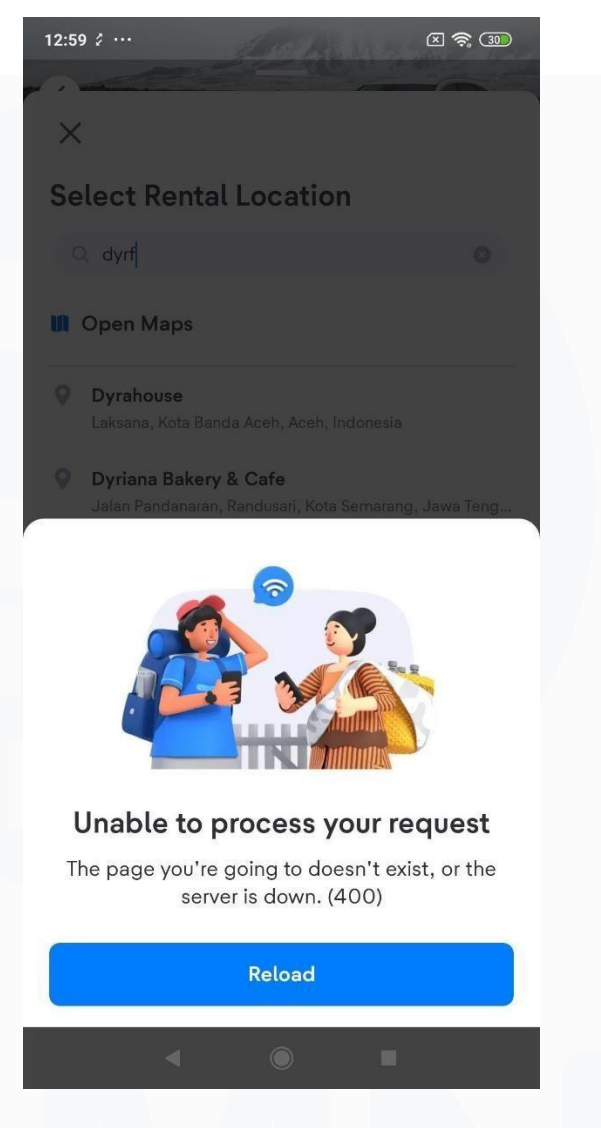

Gambar 3.17 Error Screens Versi Baru

Gambar 3.17 merupakan contoh error screens yang dihasilkan di aplikasi versi baru. Memang secara visual, error screens tidak berubah namun secara komponen berubah sehingga diperlukan pengecekan kepada behaviour apakah behaviour komponen baru tetap memiliki behaviour yang sama dengan komponen yang lama. Ketika terjadi behaviour yang berbeda maka bug harus dilaporkan didalam JIRA untuk memberitahu developer bahwa terjadi kesalahan di suatu API sehingga dapat dibenarkan oleh developer. Setelah semua API sudah dilakukan testing, maka QA dapat

memberikan *sign off* yang memiliki arti bahwa tugas ini sudah dicek dan dapat dilanjutkan untuk *merge* yang akan ditambahkan kepada versi terbaru dari aplikasi.

5. Design Task

Tugas berikutnya adalah tugas *design* untuk mengecek apakah hasil *container* yang dibuat oleh *developer* sudah sesuai dengan *tech spec* milik divisi *designer*. *Tech spec* diberikan kepada menggunakan Figma dimana didalam Figma tersebut, terdapat informasi mengenai spesifikasi yang digunakan untuk setiap *container*, sehingga dapat melakukan *testing* dengan menggunakan Figma tersebut sebagai referensi. *Testing* diperlukan untuk mengecek di bagian IOS sehingga dibutuhkan BrowserStack karena tidak memiliki *real device* IOS. Dapat mengunduh *build* yang sudah diberikan *developer* dan melakukan *install* kepada Browserstack untuk dilakukan *testing*. Tugas utama QA di tugas ini adalah untuk memastikan bahwa *container* dari *label* berubah bentuknya sesuai isi tulisan didalam *container* tersebut.

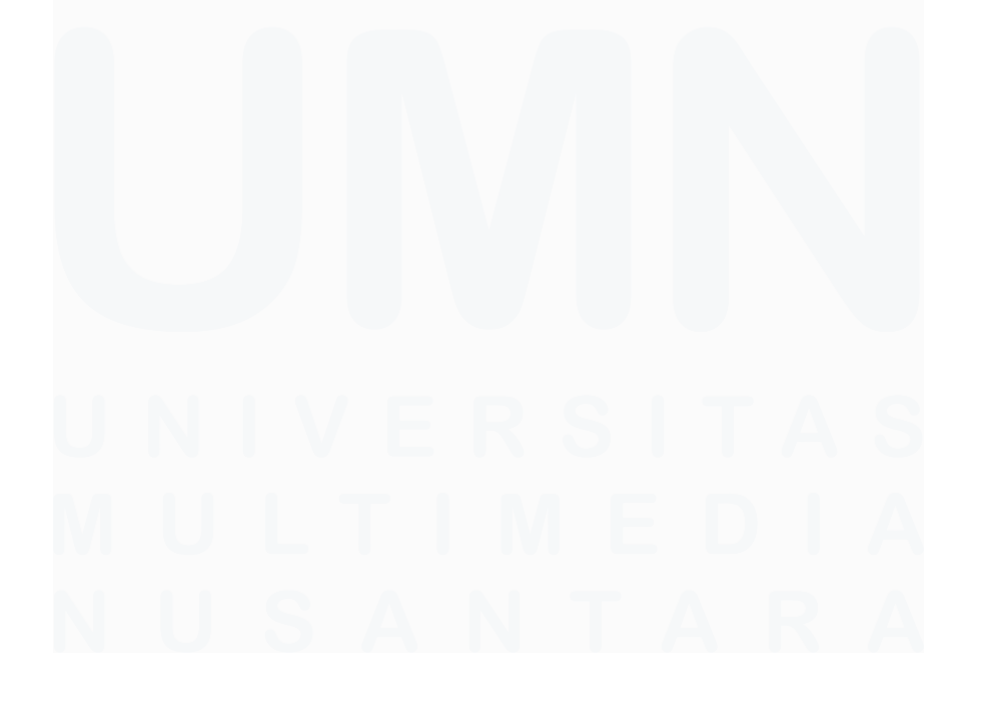

| 🗸 Standar                                                                       | Premium                                        |
|---------------------------------------------------------------------------------|------------------------------------------------|
| Perlindungan M<br>& Rumah                                                       | Menginap                                       |
| <ul> <li>Perlindungan ruma<br/>bencana alam, dll<br/>50.000.000.</li> </ul>     | ah akibat perampokan,<br>. sampai <b>IDR</b>   |
| <ul> <li>Kompensasi pemberingan kan kan kan kan kan kan kan kan kan k</li></ul> | batalan reservasi sampa<br>er kamar per malam. |
| Lihat 8 benefit lainnya                                                         |                                                |

Gambar 3.18 Hasil Akhir Design Task

Gambar 3.18 merupakan hasil akhir perubahan *design* pada *container*, dapat dilihat di gambar 28 bahwa ketika *text* melebihi maka *container* akan beradaptasi melebarkan untuk dapat menampung semua *text* yang ada didalam *container* tersebut.

# 3.3 Kendala yang Ditemukan

Dalam pelaksanaan praktik kerja magang yang dilakukan di perusahaan tiket.com, dialami beberapa kendala yang telah menghambat untuk menyelesaikan pekerjaan dan tugasnya, kendala tersebut adalah sebagai berikut:

• Pada masa pelaksanaan tugas NEH, dialami beberapa kesulitan dalam mengoperasi *software* karena belum pernah menggunakan *software* tersebut.

- Pada masa pelaksanaan tugas NEH, dialami kesulitan untuk mengkonfigurasi Charles Proxy.
- Pada masa pelaksanaan tugas NEH, dialami beberapa kesulitan untuk berkomunikasi dengan *developer*.

# 3.4 Solusi atas Kendala yang Ditemukan

Dalam pelaksanaan praktik kerja magang yang dilakukan di perusahaan tiket.com, dirumuskan solusi atas kendala kendala yang dihadapi di perusahaan sebagai berikut:

- Memberanikan diri untuk bertanya kepada rekan setim yanglebih berpengalaman untuk ilmu dan informasi cara mengoperasikan *software*.
- Memberanikan diri untuk bertanya kepada rekan setim yangpernah mengkonfigurasi *software* tersebut.
- Memberanikan diri untuk berkomunikasi dengan pihak *developer* agar tugas lebih jelas dan spesifik.

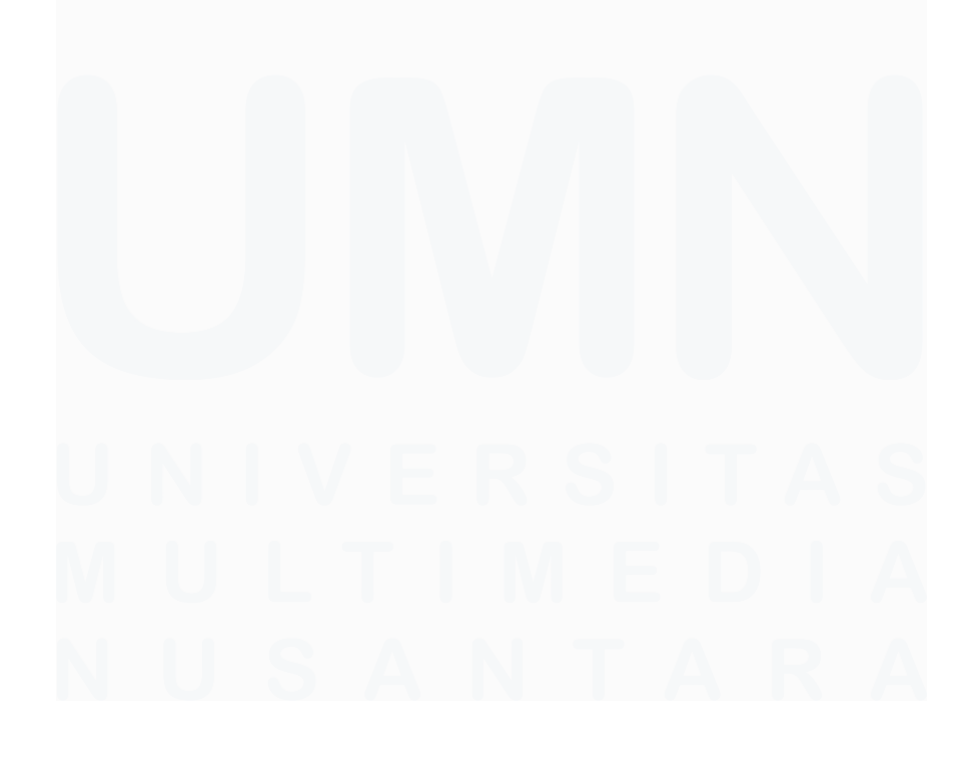

38 Peran Software Quality Assurance Intern ..., Patrick Kwak, Universitas Multimedia Nusantara